# IACP INTERNATIONAL ACADEMY OF COLLABORATIVE PROFESSIONALS

Resolving Disputes Respectfully

#### LOCATING YOUR PRACTICE GROUP

From the home page, click on "Connect", then select

"Collaborative Practice Groups".

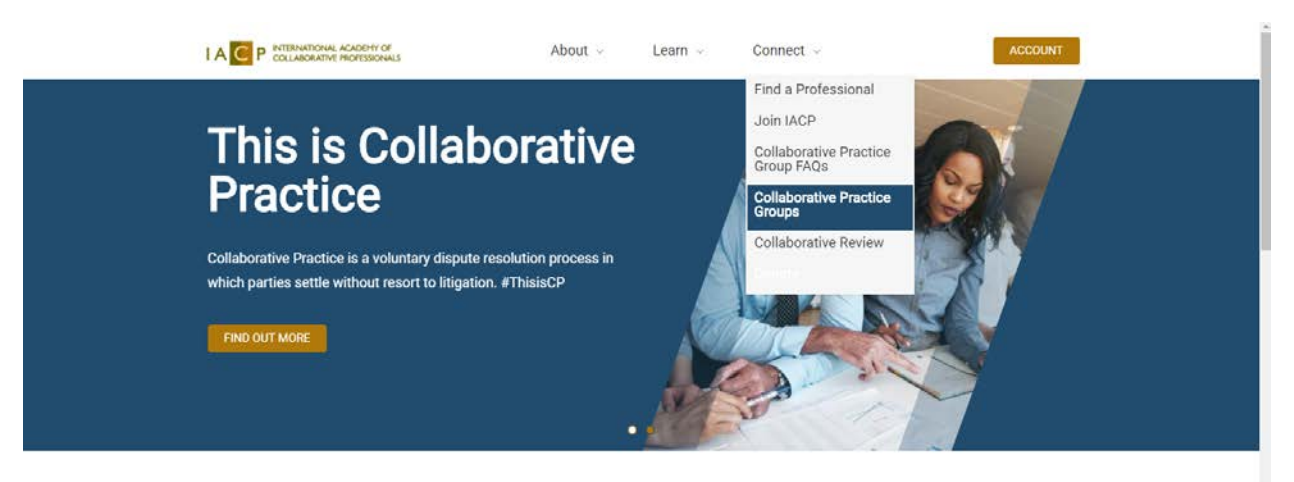

Enter the Country and State/Province info and click "Apply"

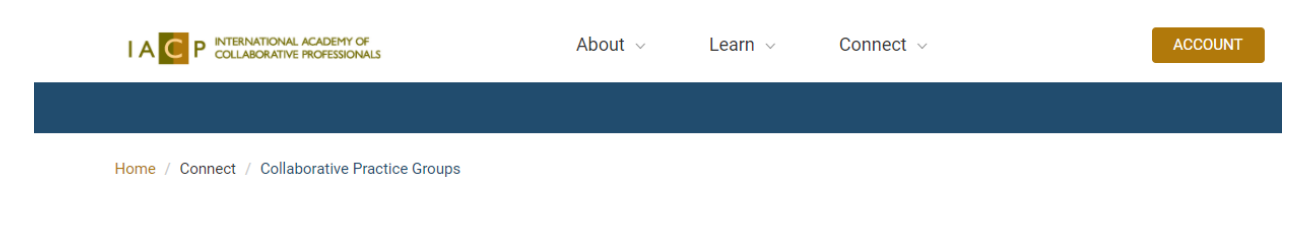

### **Collaborative Practice Groups**

| Country       |   | State/Province |   |   |       |
|---------------|---|----------------|---|---|-------|
| United States | ' | - Any -        | , | • | APPLY |

#### A list of Practice Groups will populate.

\*If you do not see the Practice Group you are looking for, please contact <u>info@collaborativepractice.com</u> as you may need to update your Practice Group information.

## **Collaborative Practice Groups**

| Country                                                                          | State/Province |         |  |  |  |  |
|----------------------------------------------------------------------------------|----------------|---------|--|--|--|--|
| United States                                                                    | California     | ▼ APPLY |  |  |  |  |
| Pasadena Collaborative Divorce<br>Pasadena, California, United States            |                |         |  |  |  |  |
| Collaborative Practice San Francisco<br>San Francisco, California, United States |                |         |  |  |  |  |
| Central Valley Collaborative Law Affiliates<br>Fresno, California, United States |                |         |  |  |  |  |

Click on the name of the Practice Group you wish to review.

## **Collaborative Practice Groups**

| Country                                                 |                                 | State/Province |   |       |
|---------------------------------------------------------|---------------------------------|----------------|---|-------|
| United States                                           | •                               | California     | v | APPLY |
| Pasadena Collabora<br>Pasadena, California, United S    | <mark>tive Divo</mark><br>tates | rce            |   |       |
| Collaborative Practi<br>San Francisco, California, Unit | <b>ce San Fr</b><br>ed States   | ancisco        |   |       |
| Central Valley Collal                                   | oorative L                      | aw Affiliates  |   |       |

Fresno, California, United States

# The Practice Group general information and a list of current members with links to their individual profiles will populate.

Whole Group Administrators: you can copy and paste members' names into a doc or spreadsheet for verification purposes, see "Whole Group Annual Verification Process below".

# **Pasadena Collaborative Divorce**

Fitzgerald & Green California 91106 United States

#### **Christine Kerian**

Lawyer, Mediator Sterling Myers Lawyer James Walton Mental Health Professional, Mediator Joann Myers Mental Health Professional Mary Ann Aronsohn Mental Health Professional Jami Fosgate Lawyer, Mediator Charlotte Reith Financial Professional

#### WHOLE GROUP ANNUAL VERIFICATION PROCESS

Whole Group Administrators can login to the IACP website: collaborativepractice.com

Whole Group administrators can contact info@collaborativepractice.com to be added as a contact for a Whole Group which will allow Whole Group administrators to verify and renew their members' IACP membership status.

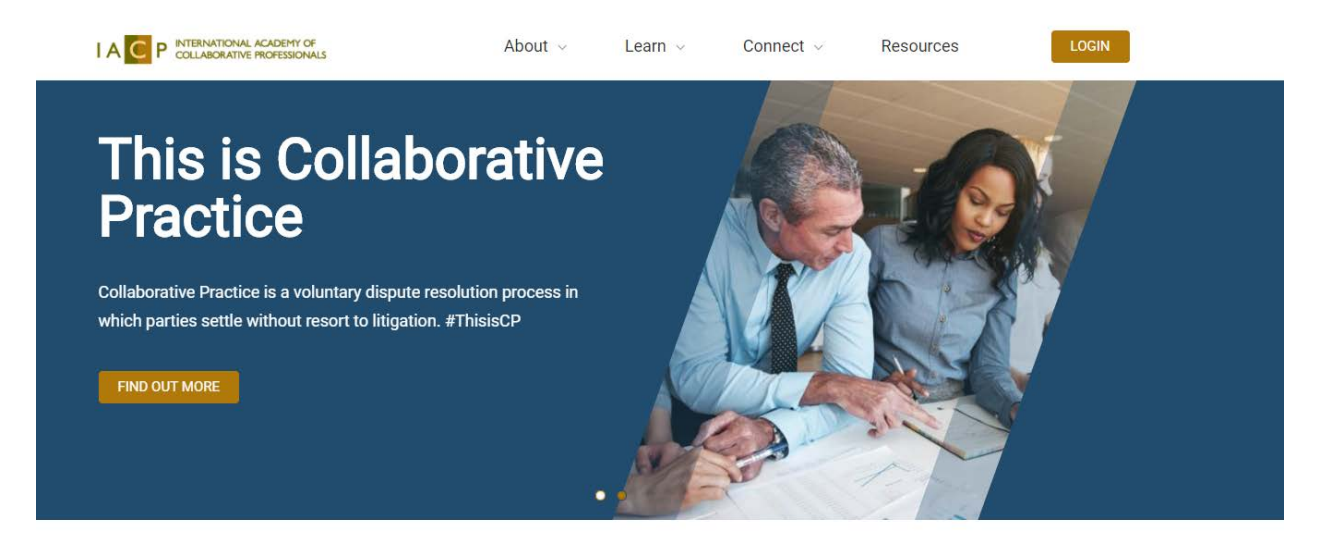

Once you are logged in, on the right side of your dashboard page, you can click the link under "Administration" labeled "Annual Verification"

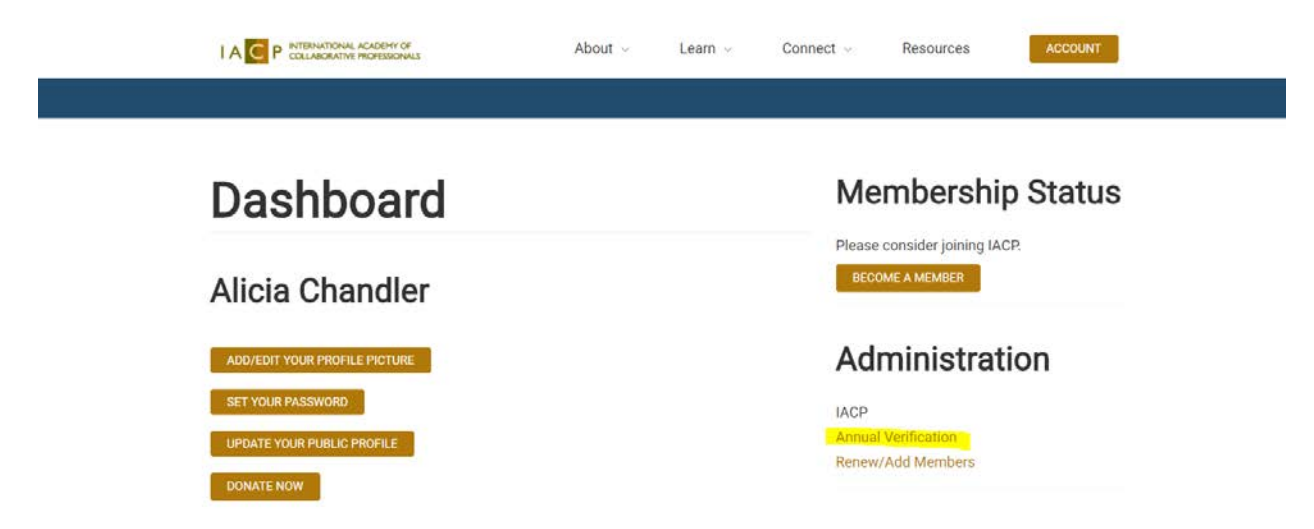

#### On the Whole Group Annual Verification page, you will select the Whole Group Name from the drop down.

\*Please note, this is for Whole Groups only and not Practice Groups.

## Whole Group Annual Verification

| Welcome alicia@collaborativepractice.com. (Not alicia@collaborativepractice.com, or want to do this for a different person?)                                                    |
|----------------------------------------------------------------------------------------------------|
| The "Whole Group" designation requires that all practioners in your group be<br>members of IACP. This qualifies your members for a discount on their yearly IACP<br>membership. |
| Membership *                                                                                                    |
| Verified for Whole Group Discount                                                                                                    |
| Verification on Behalf of                                                                                                    |
| Select an existing                                                                                                    |
| organization ©Enter a new                                                                                                    |
| Whole Group Name *                                                                                                    |
| Whole Group Organization                                                                                                    |

You will be asked to verify your Whole Group's information to ensure it is appropriately reflected on the site.

#### Main Office Phone Line \*

General Email Inbox (i.e. info@) \*

info@wholegroupmember.c

Country \*

| 22         | 1 |  |
|------------|---|--|
| - select - | ¥ |  |
|            |   |  |

#### Street Address \*

City \*

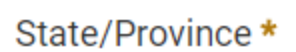

Choose country first

#### ZIP/Postal Code \*

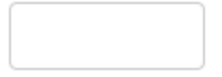

How many practitioners comprise your Whole Group?\*

12

How many of your Whole Group practitioners are IACP members?\*

12

\*Please note, it is a requirement of Whole Group Participation that ALL members of your Whole Group maintain active participation in IACP, failure to comply with this agreement can result in loss of the Whole Group Member Discount to all of your Whole Group. Please provide a current roster of ALL of your practitioners. You may copy and paste them into the text box, or you can upload a file below. Excel file preferred, please.

Optional roster upload

Choose File No file chosen

Members' names \*

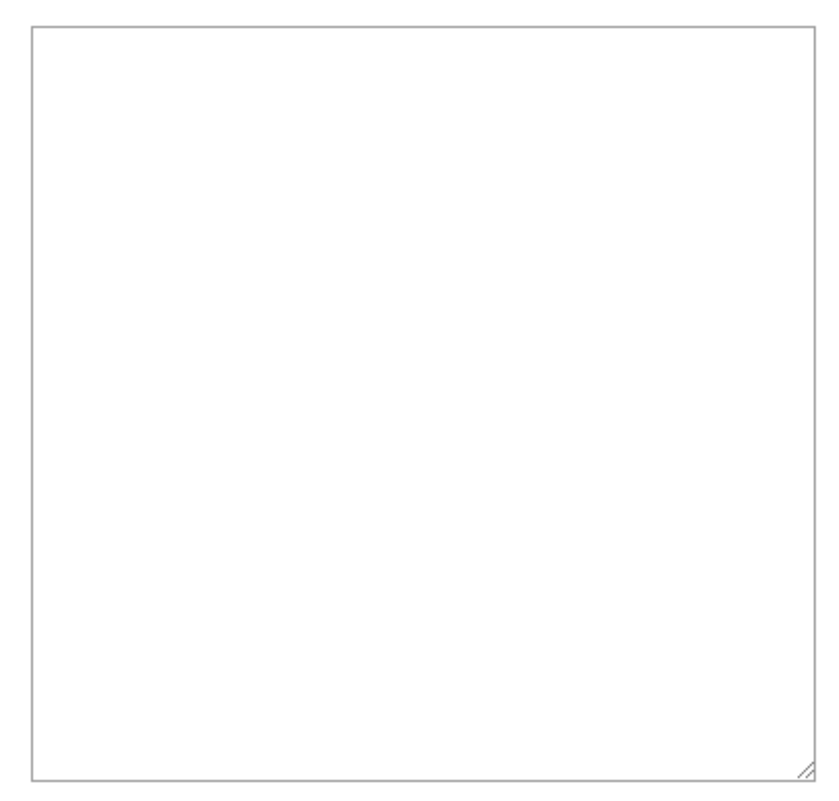

#### Your Info as Contact Person for this Organization

#### First Name \*

Last Name \*

#### Email \*

alicia@collaborativepractice.com

#### Job Title

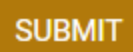

#### WHOLE GROUP MEMBERSHIP RENEWAL PROCESS

Whole Group Administrators can login to the IACP website: collaborativepractice.com

Whole Group administrators can contact info@collaborativepractice.com to be added as a contact for a Whole Group which will allow Whole Group administrators to verify and renew their members' IACP membership status.

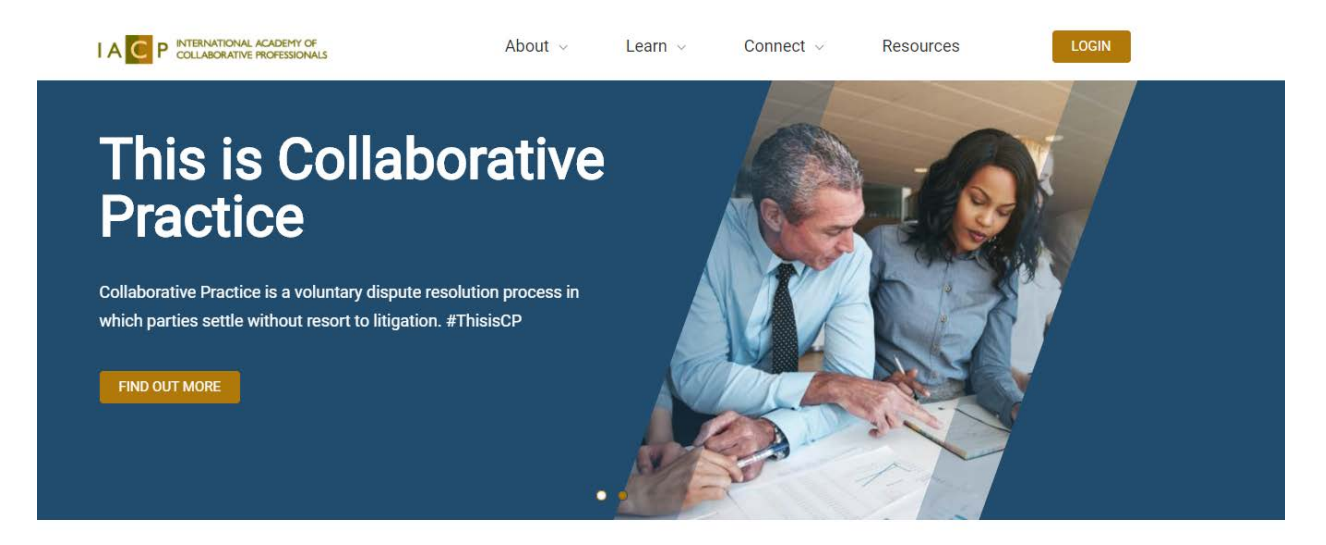

Once you are logged in, on the right side of your dashboard page, you can click the link under "Administration" labeled "Renew/Add Members".

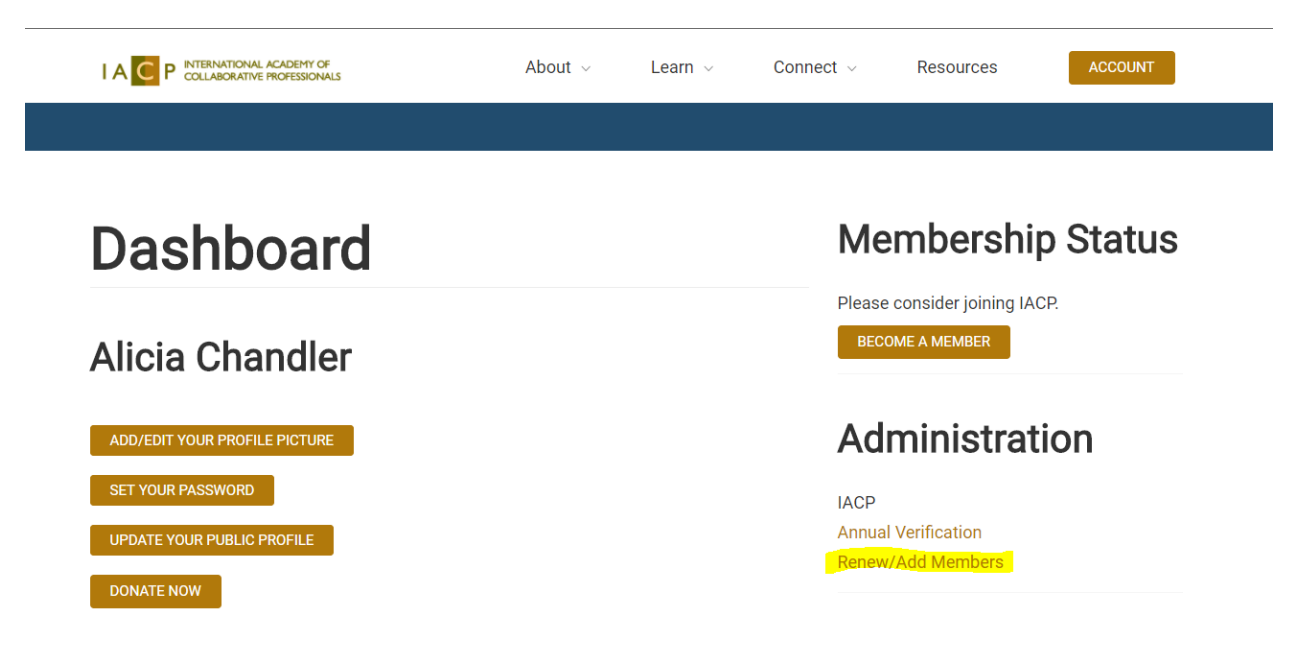

On the Whole Group Renewal Membership page, you will enter the NUMBER of members you are remitting payment for.

The site will calculate the amount for you.

## Whole Group Renewal Membership

| Welcome alicia@collaborativepractice.com. (Not alicia@collaborativepractice.com, or want to do this for a different person?) |  |
|----------------------------------------------------------------------------------------------------|--|
| Please type in the <mark>NUMBER</mark> of members you are paying for (not the dollar amount) <b>*</b>                        |  |
|                                                                                                    |  |
| Total Amount                                                                                                    |  |
| \$ 0.00                                                                                                    |  |
|                                                                                                    |  |

Once you have entered the NUMBER of members, you will verify the Whole Group you are renewing on behalf of.

#### Renewing members for

 Select an existing organization 
 Enter a new organization

Whole Group Name \*

Whole Group Organization

#### Main Office Phone Line \*

#### City \*

Verify the names of the Whole Group members you are remitting payment for. Copy and paste their names into the text box, OR attach a file indicating ONLY the members you are remitting payment for.

\*Please be sure to include email addresses for any NEW members you are adding. This will ensure account creation for those members.

Renewing Member Names

Member list file upload (Excel file preferred)

Choose File No file chosen

Enter 'see below' or 'n/a' if you are uploading a file

Member's names for this renewal \*

Select your preferred payment method.

For credit card payments:

#### **Credit Card Information**

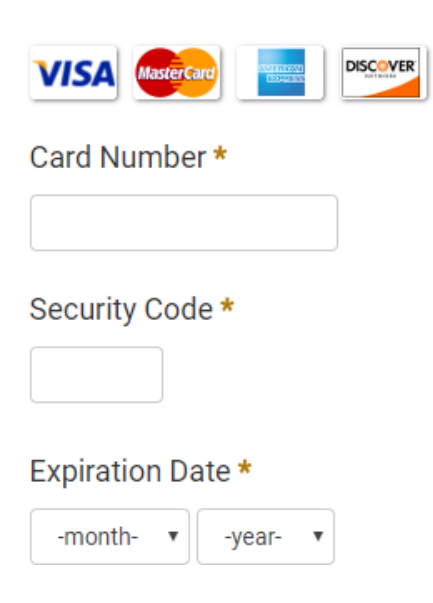

#### For Online Check (ACH) payments:

\*Please note: as of April 1st, 2018 IACP is transitioning to a paperless office. IACP will no longer accept payment via paper checks, and paper applications and payments will be returned to sender.

#### **Direct Debit Information**

You can find your Bank Routing Number and Bank Account number by inspecting a check.

|                                                                                                    |                            |                  |           |        | US Check |
|----------------------------------------------------------------------------------------------------|----------------------------|------------------|-----------|--------|----------|
| YOUR NI<br>1234 ANI<br>CITY, STJ<br>ORDER (<br>ORDER (<br>VOUR NIR<br>ADDIESS<br>CITY, STAI<br>MEMO |                            |                  |           | DATE\$ | 01234    |
| Bar                                                                                                 | nk Routing No.             | Bank Account No. | Check No. |        |          |
| ccount<br>Checking<br>lame of                                                                       | type *<br>g •<br>Account F | Holder *         |           |        |          |
| ank Acc                                                                                             | count Num                  | ıber *           |           |        |          |
| ank Rou                                                                                             | uting Num                  | ber *            |           |        |          |
| ank Nar                                                                                             | me *                       |                  |           |        |          |

# Both Credit Card and Online Check (ACH) payments require the following Billing Name and Address Information:

# **Billing Name and Address** Billing First Name \* Billing Middle Name Billing Last Name \* Street Address \* City \* Country \*

|   | Inited States | × | - |
|---|---------------|---|---|
| l |               |   |   |

#### State/Province \*

- none -

#### Postal Code \*

# Verify your name and contact info and click "Submit" which will notify IACP to process the renewals and/or new members.

#### Your Info as Contact Person for this Organization

First Name \*

Last Name \*

Email \*

Job Title

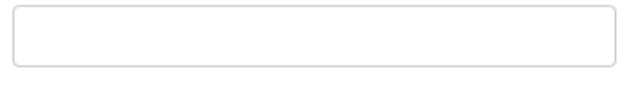

SUBMIT